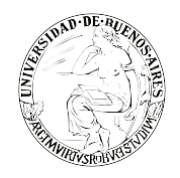

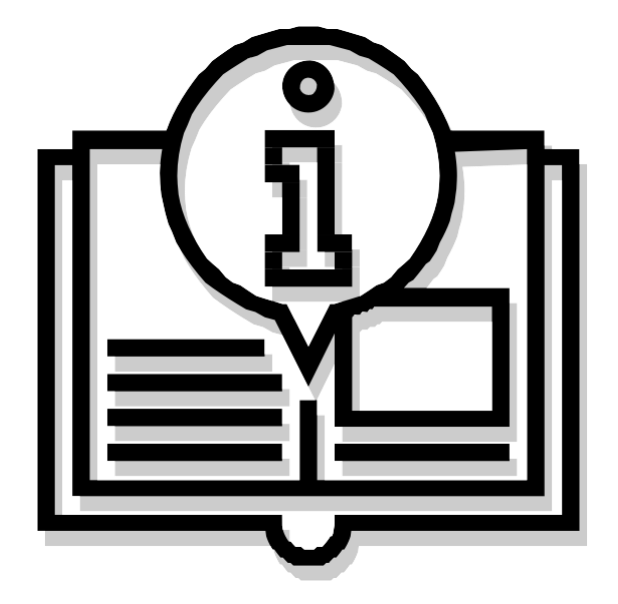

# Instructivo "PORTA FIRMA"

Capacitación de la Universidad de Buenos Aires Sistema de Expediente Electrónico (SEE)

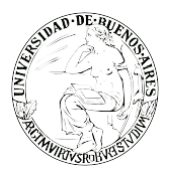

. . . . . . . . . . . .

# INDICE

- 2. Paso 1: Ingreso al sistema.
- 4. Paso 2: Habilitar acceso al Porta Firma en el Escritorio Único
- 5. Paso 3: Activar Porta Firma
- 6. Paso 4: Buzón de tareas pendientes
- 7. Paso 5: Firmar documentos pendientes
- **10**. Paso 6: Buzón de tareas terminadas.

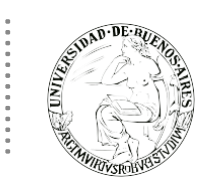

.

## **PASO 1: INGRESO AL SISTEMA**

Se ingresará por medio del Sitio Web Oficial: <u>https://cas-uba.gde.gob.ar/</u> La pantalla que visualizará será la siguiente o similar:

| República Argentina            |  |
|--------------------------------|--|
| Gestión Documental Electrónica |  |
| Usuario                        |  |
| Acceder                        |  |
|                                |  |

El usuario ingresará a SEE con su Nombre de Usuario y con su clave.

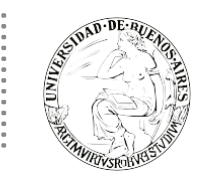

## PASO 2: HABILITAR ACCESO AL PORTA FIRMA EN EL ESCRITORIO ÚNICO

Para habilitar la visualización del módulo Porta Firma es necesario una vez ingresado al Escritorio Único, dirigirse a la solapa configuración.

| UBA Gest                               | tión Documenta<br>itorio Único | l Electrónica     |                   |                   |           | Ingres        | e el número GDE |        | Q 🕇 🖪 MA     | YUDA Å | •     |     |
|----------------------------------------|--------------------------------|-------------------|-------------------|-------------------|-----------|---------------|-----------------|--------|--------------|--------|-------|-----|
| Inicio Datos Persona                   | ales Configuracio              | ón Administración | Notificación      | Consulta Usuarios |           |               |                 |        |              |        |       |     |
| Tareas                                 |                                |                   |                   |                   |           |               |                 |        | 🕜 Sistemas U | JBA    |       |     |
| Mis Tareas Buzór                       | n Grupal Configu               | ración de buzones |                   |                   |           |               |                 |        | Módulo       | Alerta | Aviso | lr. |
|                                        |                                |                   | Tareas Pendientes |                   |           | Promedio de 1 | fareas en días  |        | GEDO         | 0      | 1     | ►   |
| Sistema                                | Total                          | < 15 días         | < 30 días         | <= 60 días        | > 60 días | <= 60 días    |                 | Acción | CC00         | 0      | 0     |     |
| GEDO                                   | 6                              | 6                 | 0                 | 0                 | 0         | 0             | 0               | •      | EE           | 0      | 0     |     |
| CC00                                   | 2                              | 2                 | 0                 | 0                 | 0         | 1             | 0               | •      |              |        |       |     |
| EE                                     | 0                              | 0                 | 0                 | 0                 | 0         | 0             | 0               | •      |              |        |       |     |
| Mis Supervisados Usted no tiene persor | nal a cargo                    |                   |                   |                   |           |               |                 |        |              |        |       |     |

Luego de ingresar, puede activar alguna de las 3 opciones que nos ofrece el sistema en el Modulo Porta Firma. Corresponden a "Mis tareas", "Mis sistemas", "Mis supervisados". Seleccionar y marcar las 3 casillas.

| Gestión Documental E<br>Escritorio Único | lectrónica                         |              | Ingrese el número GDE | Q 🕂 🖪 MAYUDA 🛦 🌲 🏭 🔂 |  |  |  |
|------------------------------------------|------------------------------------|--------------|-----------------------|----------------------|--|--|--|
| Inicio Datos Personales Configuración    | Administración Notificación Consul | ta Usuarios  |                       |                      |  |  |  |
| Aplicaciones Notificaciones              |                                    |              |                       |                      |  |  |  |
| Aplicaciones                             |                                    |              |                       |                      |  |  |  |
| Aplicación                               | Mis Tareas                         | Mis Sistemas | Mis Supervisados      | Buzón Grupal         |  |  |  |
| ARCH                                     |                                    |              |                       |                      |  |  |  |
| CC00                                     |                                    |              | $\checkmark$          |                      |  |  |  |
| EE                                       | V                                  |              | $\checkmark$          | V                    |  |  |  |
| GEDO                                     |                                    |              |                       |                      |  |  |  |
| LUE                                      |                                    |              |                       |                      |  |  |  |
| PF                                       |                                    |              |                       |                      |  |  |  |
| RLM                                      |                                    |              |                       | -                    |  |  |  |
| TRACK                                    |                                    |              |                       |                      |  |  |  |
|                                          |                                    | 🗎 Guardar    |                       |                      |  |  |  |

Una vez finalizado este paso, presionar el botón "Guardar".

Por último, podremos visualizar a partir de ahora en nuestro escritorio único el módulo de Porta Firma.

| Datos Personales Configuración Administración Notificación Consulta Usuarios Tareas Buzón Grupal Configuración de buzones Mó | mas UBA |           |      |
|----------------------------------------------------------------------------------------------------|---------|-----------|------|
| Tareas     Image: Sister and Stareas       s Tareas     Buzón Grupal       Configuración de buzones     Mód                  | mas UBA |           |      |
| s Tareas Buzón Grupal Configuración de buzones Mó                                                                            |         |           |      |
|                                                                                                    | ulo Al  | lerta Avi | riso |
| Tareas Pendientes Promedio de Tareas en días Gr                                                                              | 00      | 0 1       | 1    |
| Sistema Total < 15 días < 30 días <= 60 días > 60 días <= 60 días > 60 días Acción                                           | 00      | 0 0       | 0    |
| GEDO 6 6 0 0 0 <b>0 ▶ </b>                                                                                                   |         | 0 0       | 0    |
| CC00 2 2 0 0 0 1 0                                                                                                    | :       | 0 0       | 0    |
| EE 0 0 0 0 0 0 •                                                                                                    |         |           |      |
| PF 0 0 0 0 0 0 0 •                                                                                                    |         |           |      |
|                                                                                                    |         |           |      |

## **PASO 3: ACTIVAR PORTA FIRMA**

NO DE A

La utilización del módulo Porta Firma es de carácter optativo. Cada usuario deberá decidir si el uso de este aplicativo le facilita las tareas según el caudal de firma que maneje.

Para que las tareas de firma que se reciben en el módulo GEDO sean derivadas al Porta Firma, se debe activar el uso de este aplicativo. Luego en la solapa "Configuración" deberá tildar la opción en el casillero "Activar Porta Firma".

| Gestión Documental Electrónica<br>Generador Electrónico de<br>Documentos Oficiales                                                                                          | Ingrese el número GDE | Q 🕂 💽 MAYUDA 🛓 🏭 🗭 |
|----------------------------------------------------------------------------------------------------|-----------------------|--------------------|
| Mis Tareas Tareas otros Usuarios Tareas Supervisados Consultas Plantillas Porta Firma<br>Pendientes Terminados Configuración<br>* Modificar Perfil                          |                       |                    |
| <ul> <li>☑Activar Porta Firma</li> <li>Los cambios aplicarán para las nuevas solicitudes de firma.</li> <li>☑Deseo recibir notificaciones vía correo electrónico</li> </ul> |                       |                    |
| Guardar                                                                                                    |                       |                    |

Una vez marcado el casillero selector, se debe presionar en el botón "Guardar".

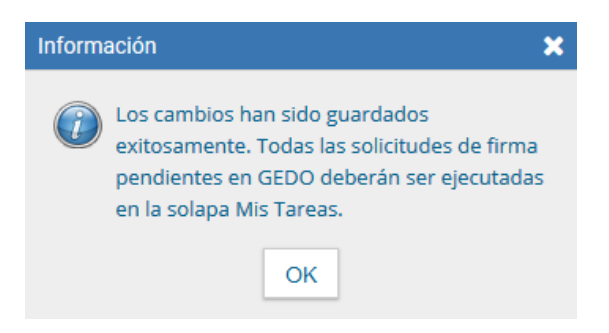

Una vez confirmada la operación, las futuras tareas de firma serán derivadas al Porta Firma.

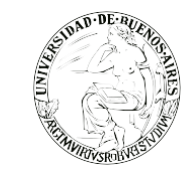

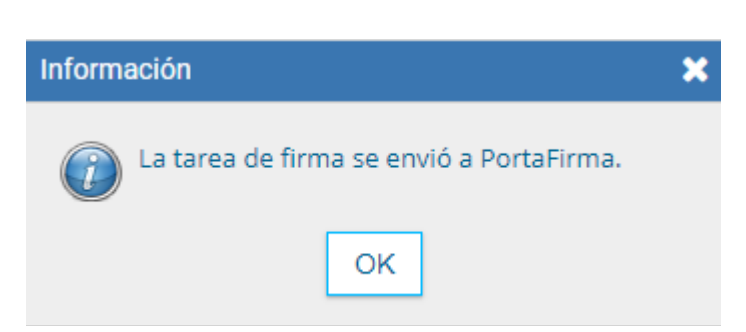

# PASO 4: BUZÓN DE TAREAS PENDIENTES

La solapa "Pendientes" se visualiza cuando se ingresa al módulo "Porta Firma" en el módulo GEDO. En dicha solapa, se encuentra el "Buzón de tareas pendientes" donde se acumulan todos los documentos que están para la firma.

Las tareas en Porta Firma pueden tener dos estados: "Leído" o "Nuevo", según corresponda.

| 3                                  | UBA<br>NCT Universided<br>de Buenos Aires                   | Gestión Docum<br>Generador Elec<br>Documentos O                                               | nental Electrónica<br>trónico de<br>ficiales                                                          |                                          |                 | Ingrese el número GDE                    | Q 🕂 🖪 DOCEN      | TEUBA2 🍐 🏭 🕒<br>gedo |
|------------------------------------|-------------------------------------------------------------|-----------------------------------------------------------------------------------------------|----------------------------------------------------------------------------------------------------|------------------------------------------|-----------------|------------------------------------------|------------------|----------------------|
| Mis Tare<br>Pendic<br>Fi<br>Sistem | eas Taro<br>entes Te<br>Buzón de<br>rmar selec<br>na Origen | eas otros Usuarios<br>erminados Confi<br>Tareas Pendientes<br>ccionados <b>e</b> f<br>Fecha I | Tareas Supervisados Consulta:<br>guración<br>s<br>Firmar Todos & Firmar por Rei<br>Desde m Fecha Hast | s Plantillas Porta Firma<br>milente<br>a | ]               | Estado 🗨 Tipo Doc                        | ▼ Filtrar        | Duiltar filtro       |
| « <                                | : 1                                                         | /1 > >>                                                                                       |                                                                                                    |                                          |                 |                                          |                  | ,                    |
|                                    | Estado                                                      | Sistema Origen                                                                                | Enviado Por                                                                                           | Fecha                                    | Tipo Doc.       | Referencia                               | Оре              | eración              |
|                                    | LEIDO                                                       | CC00                                                                                          | Docente Ubados                                                                                        | 02/10/2019 10:47:22                      | NOTA            | Licencia Mariana Vaccaro                 | c                | 20                   |
|                                    | LEIDO                                                       | CC00                                                                                          | Alumno Ubauno                                                                                         | 01/10/2019 19:43:16                      | Resolución Deca | Reso_basica                              | c                | 2 0                  |
|                                    | NUEVO                                                       | CC00                                                                                          | Docente Ubados                                                                                        | 01/10/2019 12:38:38                      | Resolución Deca | prueba Joly                              | c                | 2 0                  |
|                                    | LEIDO                                                       | CC00                                                                                          | Docente Ubados                                                                                        | 30/09/2019 14:38:34                      | NOTA            | Incentivos docente                       | c                | . 0                  |
|                                    | NUEVO                                                       | GEDO                                                                                          | Docente Ubados                                                                                        | 30/09/2019 11:45:20                      | Resolución      | Sabino Noelia                            | c                | 2 0                  |
|                                    | NUEVO                                                       | GEDO                                                                                          | Docente Ubados                                                                                        | 30/09/2019 11:44:11                      | Resolución      | Sabino Noelia                            | c                | 2 0                  |
|                                    | LEIDO                                                       | GEDO                                                                                          | Docente Ubados                                                                                        | 26/08/2019 14:32:15                      | Nota Firma Ológ | asdsadasdasda                            | c                | 2 0                  |
|                                    | NUEVO                                                       | CC00                                                                                          | Docente Ubados                                                                                        | 21/08/2019 12:17:29                      | NOTA            | APROBCION RESOL (CD) n°1                 | c                | 2 0                  |
|                                    | LEIDO                                                       | GEDO                                                                                          | Docente Ubauno                                                                                        | 20/08/2019 09:01:24                      | Acta Consejo Su | FIRMA CONJUNTA DOCENTEUBA1 Y DOCENTEUBA2 | c                | . 0                  |
|                                    | LEIDO                                                       | GEDO                                                                                          | Docente Ubauno                                                                                        | 20/08/2019 08:50:48                      | Acta Consejo Su | PROBANDO FIRMA CONJUNTA                  | c                | . 0                  |
|                                    |                                                             |                                                                                               |                                                                                                    |                                          |                 | Total tareas pendientes                  | 10               |                      |
|                                    |                                                             |                                                                                               |                                                                                                    |                                          |                 |                                          |                  |                      |
|                                    |                                                             |                                                                                               |                                                                                                    |                                          |                 |                                          | <b>Q</b> Visuali | zar 🔕 Rechazar       |

Si se presiona en el botón "Visualizar" (lupa) se puede leer el contenido del documento. Esta acción genera un cambio de estado de la tarea en forma automática.

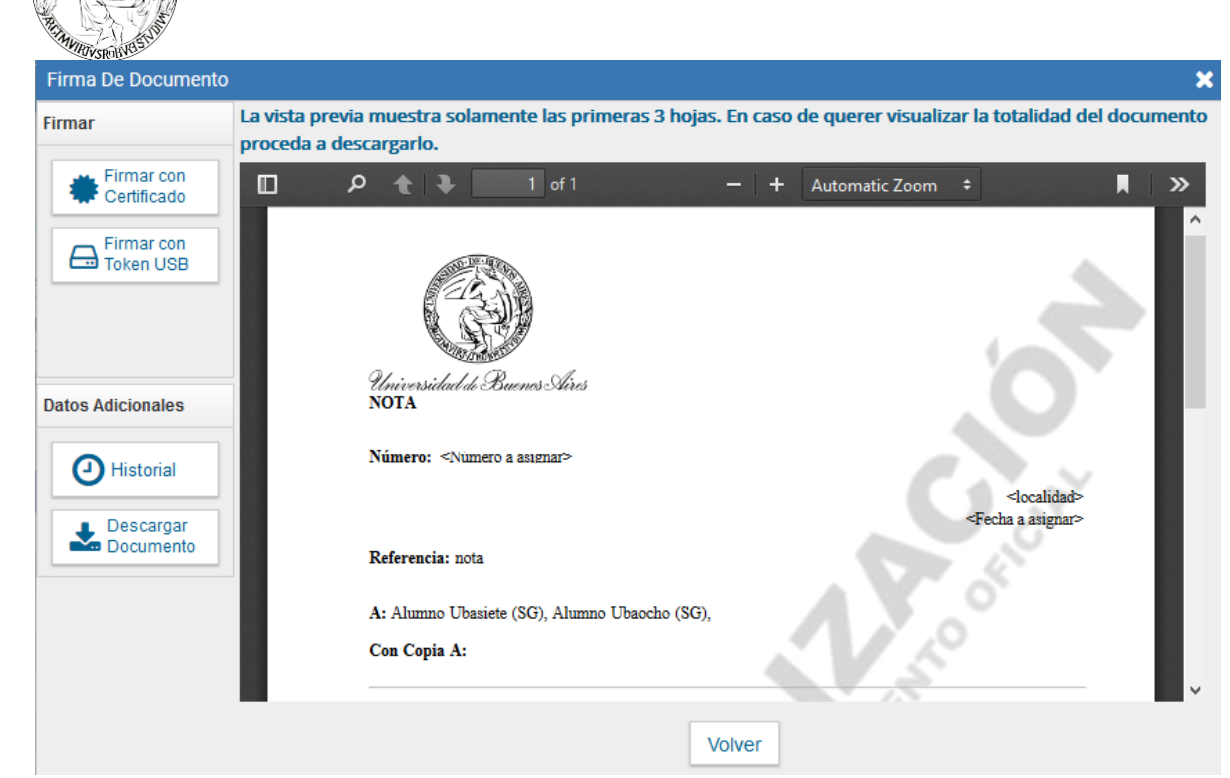

Desde la pantalla de visualización se puede descargar una vista previa del documento o pasar las páginas con las flechas de dirección.

- ✓ La sección "Datos Adicionales" muestra el "Historial" del documento.
- ✓ La sección "Firmar" ofrece la posibilidad de firmar "Firmar Con certificado" o "Firmar Con token".

Para firmar con certificado, se presiona en el botón "Firmar Con certificado".

Si el documento debe ser firmado con tecnología de firma digital, se debe conectar el token USB en el puerto correspondiente, antes de presionar el botón de firma. Una vez conectado el token se debe presionar en el botón "Firma Con Token" de la sección "Firmar" y el módulo solicita la confirmación de la identidad del firmante. Luego de confirmar la identidad del firmante, el módulo requiere el ingreso de la contraseña del token para efectuar la firma y emitir el certificado.

Una vez firmado el documento, se obtiene el número GDE del documento oficial y, también el número especial si corresponde.

La tarea desaparece del "Buzón de tareas pendientes" y se registra el documento en la solapa "Terminados".

## **PASO 5: FIRMAR DOCUMENTOS PENDIENTES**

#### FIRMAR SELECCIONADOS

WEIDAD DE

El módulo Porta Firma permite firmar uno o varios documentos en forma simultánea. Para realizar este procedimiento, se deben seleccionar los documentos correspondientes desde el "Buzón de Tareas pendientes" y presionar en el botón "Firmar Seleccionados".

| $\bigcirc$ | UBA<br>1821 Universidad<br>de Buends Aires             | Gestión Docume<br>Generador Electr<br>Documentos Ofic | ntal Electrónica<br>rónico de<br>ciales |                                 |                 | Ingrese el número GDE    | Q 🕂 🖪 🛛         | OCENTEUB | A2 💄 🏭 🕞<br><sub>gedo</sub> |  |
|------------|--------------------------------------------------------|-------------------------------------------------------|-----------------------------------------|---------------------------------|-----------------|--------------------------|-----------------|----------|-----------------------------|--|
| Mis Ta     | reas Tar                                               | eas otros Usuarios                                    | Tareas Supervisados Consulta            | s Plantillas <b>Porta Firma</b> |                 |                          |                 |          |                             |  |
| Pend       | ientes T                                               | erminados Confi                                       | guración                                |                                 |                 |                          |                 |          |                             |  |
| *          | Buzón de                                               | Tareas Pendiente                                      | s                                       |                                 |                 |                          |                 |          |                             |  |
| E F        | Firmar seleccionados Timar Todos Serimar por Remitente |                                                       |                                         |                                 |                 |                          |                 |          |                             |  |
| Siste      | ma Origen                                              | Fecha                                                 | Desde 🛗 Fecha Hast                      | ta 🔛 Remitente                  |                 | Estado 🗨 Tipo Doc        | ▼ <b>Filtra</b> | r 🙁 Qu   | itar filtro                 |  |
| «          | < 1                                                    | /1 > >>                                               |                                         |                                 |                 |                          |                 |          |                             |  |
|            | Estado                                                 | Sistema Origen                                        | Enviado Por                             | Fecha                           | Tipo Doc.       | Referencia               |                 | Operació | n                           |  |
| ✓          | LEIDO                                                  | CC00                                                  | Docente Ubados                          | 02/10/2019 10:47:22             | NOTA            | Licencia Mariana Vaccaro |                 | Q        | 0                           |  |
| ✓          | LEIDO                                                  | CC00                                                  | Alumno Ubauno                           | 01/10/2019 19:43:16             | Resolución Deca | Reso_basica              |                 | Q        | 0                           |  |
| ✓          | NUEVO                                                  | CC00                                                  | Docente Ubados                          | 01/10/2019 12:38:38             | Resolución Deca | prueba Joly              |                 | Q        | 0                           |  |
|            | LEIDO                                                  | CC00                                                  | Docente Ubados                          | 30/09/2019 14:38:34             | NOTA            | Incentivos docente       |                 | Q        | 0                           |  |
|            | NUEVO                                                  | GEDO                                                  | Docente Ubados                          | 30/09/2019 11:45:20             | Resolución      | Sabino Noelia            |                 | Q        | 0                           |  |

Una vez presionado el botón de firma, el módulo muestra una ventana desde donde se ofrecen los botones "Firmar con Certificado", "Firmar con Token USB" o "Cerrar".

| Fir | ma de Documentos en Bloque |                        |              |                         | ×                   |
|-----|----------------------------|------------------------|--------------|-------------------------|---------------------|
| «   | < 1 /1 > >>                |                        |              |                         |                     |
|     | Motivo                     | Fecha                  | Requiere     | Resultado               | Operación           |
|     |                            |                        | Token        |                         |                     |
| -   | ΝΟΤΑ                       | 23-10-2018 14:12:40    | NO           |                         | <b>Q</b> Visualizar |
|     | test                       | 23-10-2018 13:11:25    | NO           | ***                     | <b>Q</b> Visualizar |
|     |                            |                        |              | Total tareas pendientes | 2                   |
|     |                            | Firmar con Certificado | Firmar con T | oken USB Cerrar         |                     |

Al finalizar los procesos, el sistema arroja los resultados obtenidos.

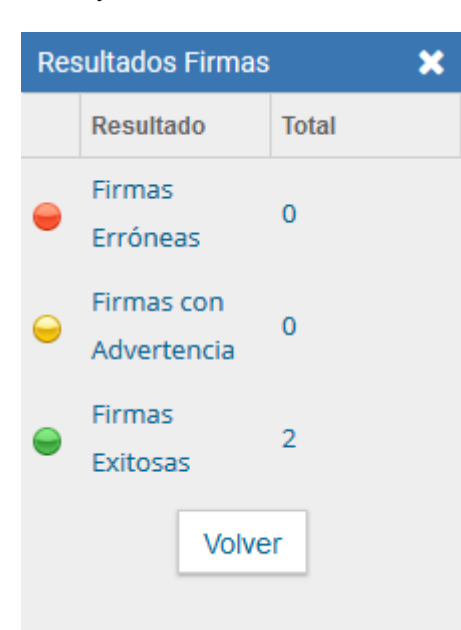

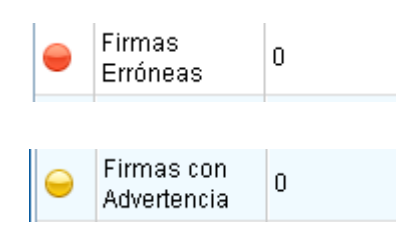

STEIDAD DE-

Muestra la cantidad de documentos que el módulo no finalizó el proceso de firma

Muestra la cantidad de documentos firmados pero que el módulo no pudo completar el ciclo de una firma exitosa. La siguiente imagen muestra una firma con advertencia.

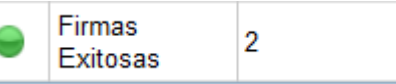

Muestra la cantidad de documentos firmados exitosamente

### **FIRMAR TODOS**

El Porta Firma permite firmar todos los documentos pendientes en un solo paso. Para efectuar esta operación se deben seleccionar los documentos y luego presionar el botón "Firmar Todos".

|                            | Gestión Docume<br>Generador Electr<br>Documentos Ofic | ntal Electrónica<br>ónico de<br>ciales |                           |                 | Ingrese el número GDE    | Q 🕂 🖪 DO         | CENTEUBA2 🚢 🇮 ( |  |  |  |
|----------------------------|-------------------------------------------------------|----------------------------------------|---------------------------|-----------------|--------------------------|------------------|-----------------|--|--|--|
| Mis Tareas Ta              | reas otros Usuarios                                   | Tareas Supervisados Consult            | as Plantillas Porta Firma |                 |                          |                  |                 |  |  |  |
| Pendientes 1               | Ferminados Confi                                      | guración                               |                           |                 |                          |                  |                 |  |  |  |
| Buzón de Tareas Pendientes |                                                       |                                        |                           |                 |                          |                  |                 |  |  |  |
| Firmar sele                | eccionados 🔳                                          | Firmar Todos 🔒 Firmar por R            | emitente                  |                 |                          |                  |                 |  |  |  |
| Sistema Origen             | Fecha                                                 | Desde 🗎 🗎 Fecha Ha                     | sta 🛗 Remitente           |                 | Estado 🗨 Tipo Doc        | ▼ <b>Filtrar</b> | 🕲 Quitar filtro |  |  |  |
| « < 1                      | /1 > >>                                               |                                        |                           |                 |                          |                  |                 |  |  |  |
| Estado                     | Sistema Origen                                        | Enviado Por                            | Fecha                     | Tipo Doc.       | Referencia               |                  | Operación       |  |  |  |
| LEIDO                      | CC00                                                  | Docente Ubados                         | 02/10/2019 10:47:22       | NOTA            | Licencia Mariana Vaccaro |                  | Q 0             |  |  |  |
| LEIDO                      | CC00                                                  | Alumno Ubauno                          | 01/10/2019 19:43:16       | Resolución Deca | Reso_basica              |                  | Q 0             |  |  |  |
| NUEVO                      | CC00                                                  | Docente Ubados                         | 01/10/2019 12:38:38       | Resolución Deca | prueba Joly              |                  | 0.0             |  |  |  |

Una vez presionado el botón, el sistema abre una ventana desde donde se ofrecen los botones "Firmar con Certificado", "Firmar con Token USB" o "Cerrar".

Una vez seleccionado el tipo de firma a utilizar, el sistema procesa las operaciones.

Los documentos obtienen el número GDE o especial, si corresponde y las tareas pasan del "Buzón de Tareas Pendientes" al "Buzón de Tareas Terminadas".

Al finalizar los procesos, el sistema arroja los resultados obtenidos.

#### FIRMAR POR REMITENTE

El Porta Firma permite filtrar los documentos a firmar según quién haya sido el remitente original de la tarea. Para aplicar este criterio se debe presionar el botón "Firmar por Remitente".

| ) Firm | ar seleccion | ados 🖬      | Firmar Todos 🔺 Firmar po | r Remitente         |           |                     |                      |         |          |
|--------|--------------|-------------|--------------------------|---------------------|-----------|---------------------|----------------------|---------|----------|
| tema ( | Origen       | Fecha       | Desde 👘 Fecha            | Hasta 👘 Remitent    | e         | Estado 🖉 👻 Tipo Doc | <br><b>T</b> Filtrar | 🕲 Quita | r filtro |
| <      | 1 / 1        | > >>        |                          |                     |           |                     |                      |         |          |
|        | istado Sis   | tema Origen | Enviado Por              | Fecha               | Tipo Doc. | Referencia          |                      | Operac  | ión      |
|        | UEVO GE      | DO          | Carolina Bernasconi      | 23/10/2018 13:11:25 | Acta      | test                |                      | Q       | 0        |
|        |              |             |                          | 22/10/2018 12-04-55 | Acta      | test                |                      | 0       | 0        |
| ] 1    | UEVO GE      | DO          | Carolina Bernasconi      | 23/10/2018 13:04:33 |           |                     |                      | ~       | _        |

El sistema habilita el campo predictivo donde se deben ingresar las primeras letras del nombre correspondiente.

| viis rareas i areas otros Usuanos Tareas Supervisados Adm. Tipos Documentos Consultas Plantillas Porta Firm | rma                               |
|----------------------------------------------------------------------------------------------------|-----------------------------------|
| Pendientes Terminados Configuración                                                                         |                                   |
| Buzón de Tareas Pendientes                                                                                  |                                   |
| Firmar seleccionados Firmar Todos Firmar por Re                                                             | -                                 |
| Ingrese el usuario cuyas solicitudes desea firmar                                                           | ar                                |
| Istema Origen Fecha Desde 🛗 Fecha Has Aum <mark>no legislatura Cha siete ( ALU</mark> Firmar                | Estado Tipo Doc Tipo Doc Tipo Doc |
| Alumno legislatura Cba siete ( ALUMNOCBA7 - DNGT<br>Alumno legislatura Cba seis ( ALUMNOCBA8 - DNGT         | 3T#MM) ^                          |
| Alumno legislatura Cba sels (AcUMNOCBA9 - DNG I                                                             | (GT#MM )                          |
| Estado Sistema Origen Enviado Por<br>Alumno legislatura Cba ocho ( ALUMNOCBA8 - DNGT                        | DT#MM )                           |
| Alumno Legislatura Cba Tres ( ALUMNOCBA3 - DNGT                                                             | GT#MM) spendientes 0              |
| Alumno Legislatura Cba Dos ( ALUMNOCBA2 - DNGT                                                              | 3T#MM )                           |
| Alumno Legislatura Cba Cinco ( ALUMNOCBA5 - DNC                                                             | NGT#MM ) Q Visualizar O Recha     |
| Alumno Legislatura Cba Cuatro ( ALUMNOCBA4 - DN                                                             | NGT#MM)                           |
| Alumno Legislatura Cba Uno ( ALUMNOCBA1 - DNGT                                                              | 3T#MM )                           |
| Alumno SeisA ( ALUMNO6ADNGT - DNGT#MM )                                                                     |                                   |
| Alumno Uno (ALUMNONDJ - DNGT#MM)                                                                            |                                   |
| Alumno Vialidad Nueve ( ALUMNODNVA9 - DNV#MTF                                                               | IK)                               |
| Aumno Vialidad Cuatro ( ALUMNODNVB4 - DNV#M1)                                                               | лк)<br>тр                         |
| Aurminio Vialidad Cinco ( ALUMNODNIVES - DNV#WTR Alumano Vialidad Dec ( ALUMNODNIVES - DNV#WTR )            |                                   |

Una vez seleccionado el usuario, se debe presionar en el botón "Firmar". El sistema abre una ventana desde donde se ofrecen los botones "Firmar con Certificado", "Firmar con Token USB" o "Cerrar.

Una vez seleccionado el tipo de firma a utilizar, el sistema procesa las operaciones.

Los documentos obtienen el número GDE o especial, si corresponde y las tareas pasan del "Buzón de Tareas Pendientes" al "Buzón de Tareas Terminadas".

Al finalizar los procesos, el sistema arroja los resultados obtenidos.

-

DAD DE RUEA

## PASO 6: BUZÓN DE TAREAS TERMINADAS

La solapa "Terminados" muestra las últimas cincuenta tareas que han sido firmadas por medio del Porta Firma.

Los registros que se encuentran en esta solapa ya son documentos oficiales y todos tienen número GDE.

Asimismo, ofrece algunos campos que permiten definir filtros para la búsqueda de los documentos firmados.

|                                           | Gestión Doo<br>Generador<br>Documento                                | umental Electrónica<br>Electrónico de<br>s Oficiales                                    |                        |                         | Ingrese el número                    | GDE [ Q   + ]                   | DOCEN       | TEUBA2      | gedo |
|-------------------------------------------|----------------------------------------------------------------------|-----------------------------------------------------------------------------------------|------------------------|-------------------------|--------------------------------------|---------------------------------|-------------|-------------|------|
| Mis Tareas Pendientes Buzón Usted está vi | Tareas otros Usi<br>Terminados<br>de Tareas Terr<br>sualizando las ( | iarios Tareas Supervisados<br>Configuración<br>ninadas<br>iltimas 50 tareas de firma. U | Consultas Plantilias P | orta Firma<br>búsqueda. |                                      |                                 |             |             |      |
| Sistema Orig                              | en I                                                                 | echa Desde                                                                              | Fecha Hasta 🛛 🛗 R      | temitente               | Estado                               | Tipo Doc                        | Filtrar 🛛 🕲 | Quitar filt | ro   |
| « < 1                                     | /3 > >                                                               |                                                                                         |                        |                         |                                      |                                 |             |             |      |
| Estado                                    | Sistema<br>Origen                                                    | Enviado Por                                                                             | Fecha                  | Tipo Doc.               | Referencia                           | Número                          |             | Operació    | 'n   |
| FIRMA                                     | DA GEDO                                                              | Docente Ubatres                                                                         | 03/10/2019 13:18:18    | Resolución              | PRUEBA ALE -YANI                     | RS-2019-100000051-HMLCLOUD-REC  | ත           | Q           | 0    |
| FIRMA                                     | DA GEDO                                                              | Alumno Ubados                                                                           | 01/10/2019 10:40:32    | NOTA                    | Licencia Ordinaria Pendiente - Perez | NO-2019-00020563-HMLCLOUD-REC   | ආ           | Q           | 0    |
| FIRMA                                     | DA GEDO                                                              | Docente Ubados                                                                          | 01/10/2019 10:40:14    | NOTA                    | Licencia Ordinaria Pendiente - Perez | NO-2019-00020562-HMLCLOUD-REC   | ආ           | Q           | 0    |
| FIRMA                                     | DA GEDO                                                              | Docente Ubauno                                                                          | 30/09/2019 14:47:05    | NOTA                    | Nota Solicitada                      | NO-2019-00020542-HMLCLOUD-REC   | ආ           | Q           | 0    |
| FIRMA                                     | DA GEDO                                                              | Docente Ubauno                                                                          | 30/09/2019 14:26:10    | Resolución              | Resolucion                           | RS-2019-00020532-HMLCLOUD-REC   | ළු          | Q           | 0    |
| FIRMA                                     | DA GEDO                                                              | Alumno Ubauno                                                                           | 22/08/2019 11:46:51    | Solicitud de An         | referencia                           | DOCFI-2019-00019086-HMLCLOUD-RE | c 62        | Q           | 0    |

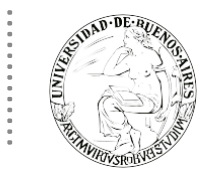

El campo "Sistema Origen" permite filtrar los documentos según cuál sea el aplicativo del cual surgieron. En la actualidad, el Porta Firma enlaza solo con el módulo GEDO.

Los campos "Fecha desde" y "Fecha hasta" permiten definir un periodo de tiempo para efectuar la búsqueda de un documento. La fecha que se toma por referencia es la fecha de la firma del documento. Para ingresar los parámetros se puede escribir el dato con el siguiente formato "dd/mm/aaaa" o presionar en el calendario y seleccionar la fecha correspondiente. Una vez definido el rango de fechas, se debe presionar en el botón "Filtrar" para que muestre los resultados.

La búsqueda por "Remitente" permite filtrar los documentos firmados según quién haya sido el usuario que derivó la tarea original. Para efectuar la búsqueda se deben ingresar las primeras letras del nombre en el campo predictivo. Una vez seleccionado el usuario del menú, se debe presionar en el botón filtrar para visualizar los resultados.

El botón "Quitar filtro" permite limpiar la pantalla de todos los parámetros definidos para comenzar una nueva búsqueda.

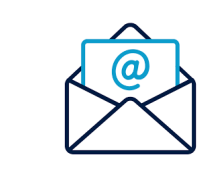

Para consultas contáctese por favor con nuestra mesa de ayuda: mesadeayudaee@rec.uba.ar